### Markets & Collection Centres

# How to Confirm Pigs In & Move Pigs Out of Markets or Collection centres

It is now a legal requirement that all pig movements be recorded electronically.

To do electronic pig movement licences and confirmations you will first need to log onto www.eaml2.org.uk

You will then need to enter your user name & password on the registered user section and click login.

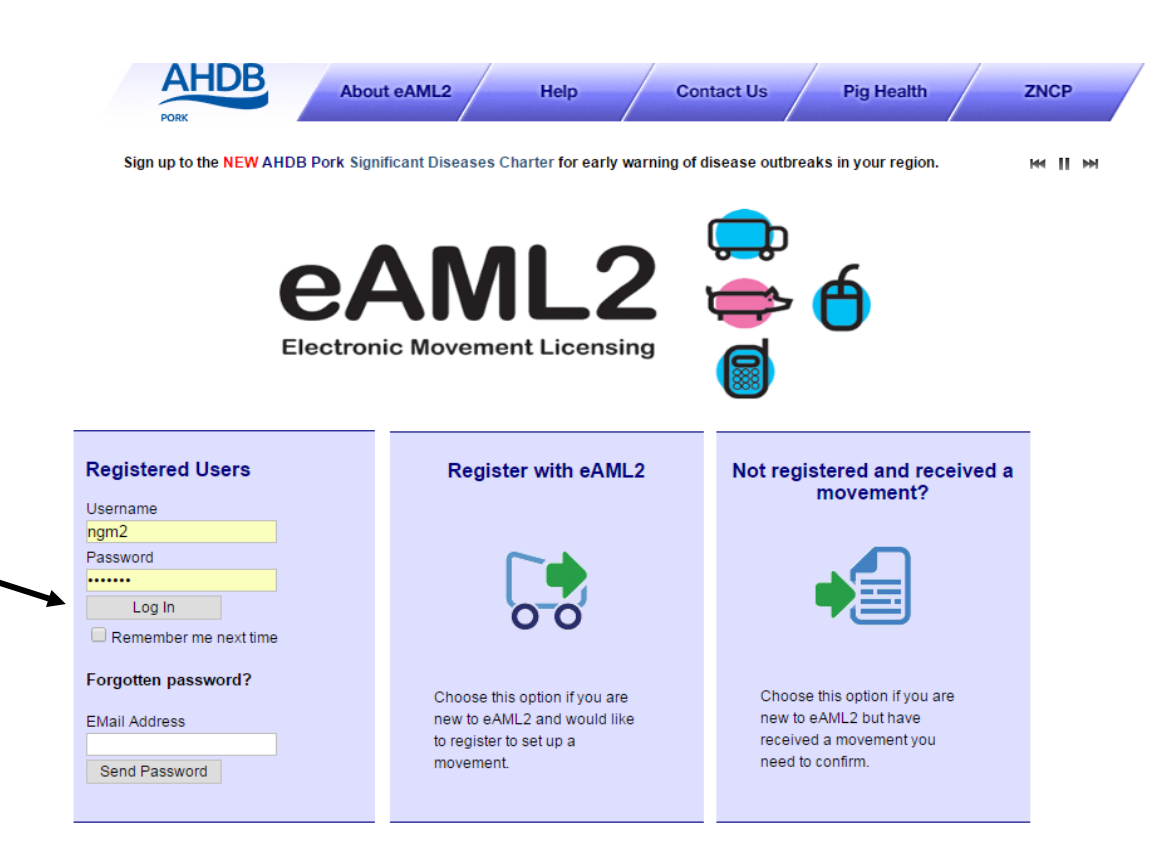

#### eAML2 Contact Details

Helpline: 0844 335 8400\* \* Calls are charged at 5p/minute plus your phone provider's access charge.

#### Bureau Service & Helpline Opening Times

Please be advised that the Bureau and Helpline Service Office Operating hours are Monday - Friday 9am til 5pm and does not operate over the weekends or English bank holidays. All movements need to be confirmed into the Collection Centre <u>Before</u> you should move pigs out

You will be presented with the screen that allows you to see ALL the movements on your market and collection centre services page **for the day** of the movement to enable you to confirm them in first as soon as you login

### Market and Collection Centre Services

#### 浅 Edit Content

|           | Ref         | Slap   | Site                                           | FCI | Date       | Total | Qty<br>Left |
|-----------|-------------|--------|------------------------------------------------|-----|------------|-------|-------------|
| 2         | 3BGY52      | AL1116 | Perky Pink Pigs, Technical Division<br>AL1 3AF | Yes | 11/07/2017 | 4     | 4           |
|           | Arrival     | 4      | DoA 0 confirm cancel                           |     |            |       |             |
|           |             |        |                                                |     | Totals     | 4     | 4           |
|           |             |        |                                                |     |            |       |             |
| Report Ir | nbound Move | ement  |                                                |     |            |       |             |
| « Previou | us Day      |        | Tuesday, 11 July 2017                          |     |            |       | Next Day    |

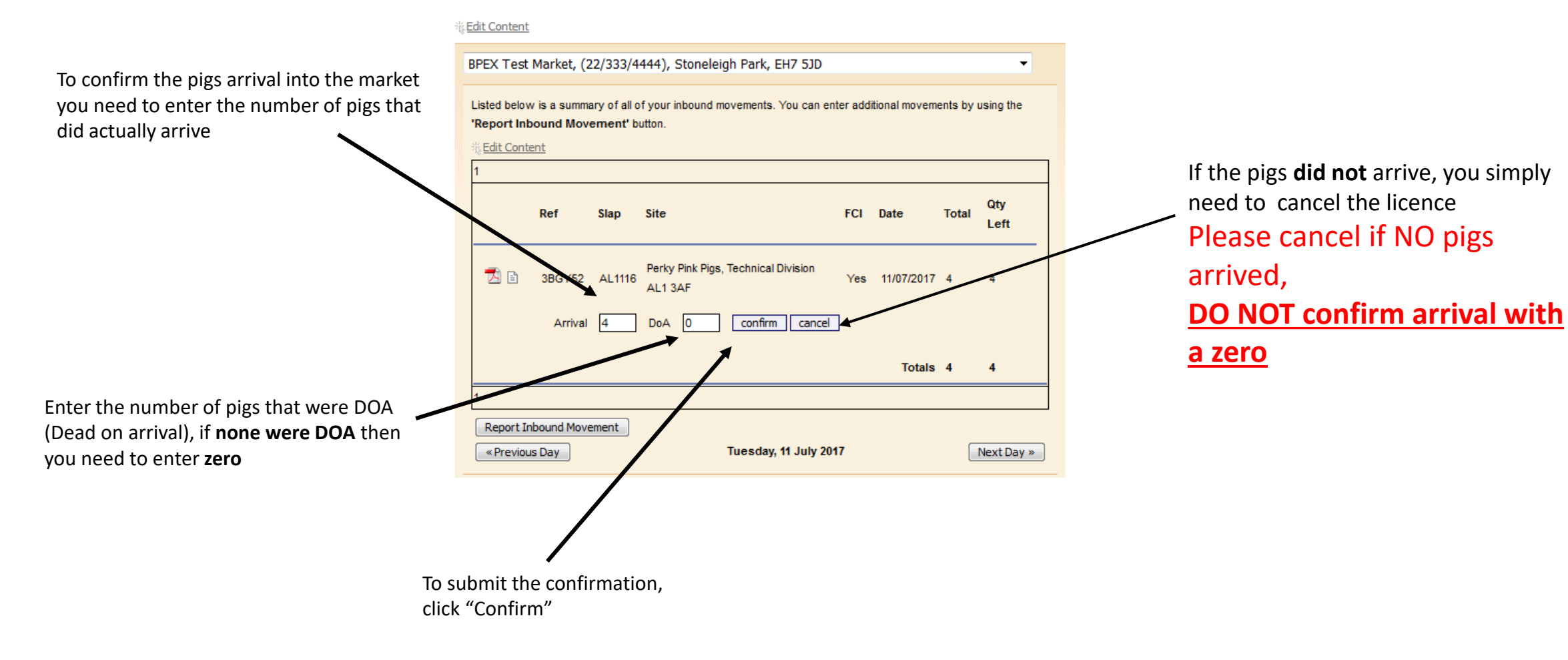

### **Market and Collection Centre Services**

3

### Set up a move to move pigs off

# You can either select **to Abattoir** and select your destination Abattoir from the drop down list

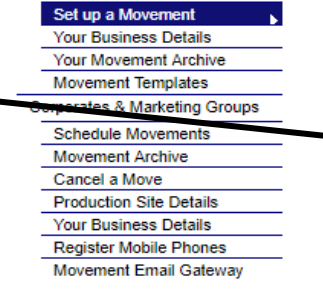

Markets & Collection Centres

### Set up a movement

| Whi   | stledown Collection Centre, (34/415/8107), Gibbs Lane Dodington Bristol, BS37 6S |
|-------|----------------------------------------------------------------------------------|
|       | o an abattoir 🔍 To a farm                                                        |
| elect | t your destination abattoir from the dropdown list:                              |
| Tulir | o (Westerleigh), (440255), Oakleigh Green Westerleigh Bristol, BS37 8QZ          |

### OR you can select to Farm

Use the search boxes to locate the farm by using 2 pieces of information, for best results use the \_\_\_\_\_\_ holding number and postcode of the farm

| Set up a Movement             | Set up a movement                                                                    |
|-------------------------------|--------------------------------------------------------------------------------------|
| Your Business Details         |                                                                                      |
| Your Movement Archive         | Calent your departure market from the drandown list.                                 |
| Movement Templates            |                                                                                      |
| Corporates & Marketing Oroupe | Whistledown Collection Centre, (34/415/8107), Gibbs Lane Dodington Bristol, BS37 6SE |
| Schedule Movements            | To an abattoir 🖉 To a farm                                                           |
| Movement Archive              |                                                                                      |
| Cancel a Move                 | Search for your destination by any two different identifiers:                        |
| Production Site Details       |                                                                                      |
| Your Business Details         |                                                                                      |
| Register Mobile Phones        | [and]                                                                                |
| Movement Email Gateway        | Postcode   Search                                                                    |
| Haulier Summary Templates     |                                                                                      |
| Abattoir Services             |                                                                                      |
| Report Inbound Movement       | New Movement                                                                         |
|                               |                                                                                      |

Once you have selected your destination you will be able \_\_\_\_\_ to press **New Movement** 

## Here you can see how many pigs are currently in your collection centre

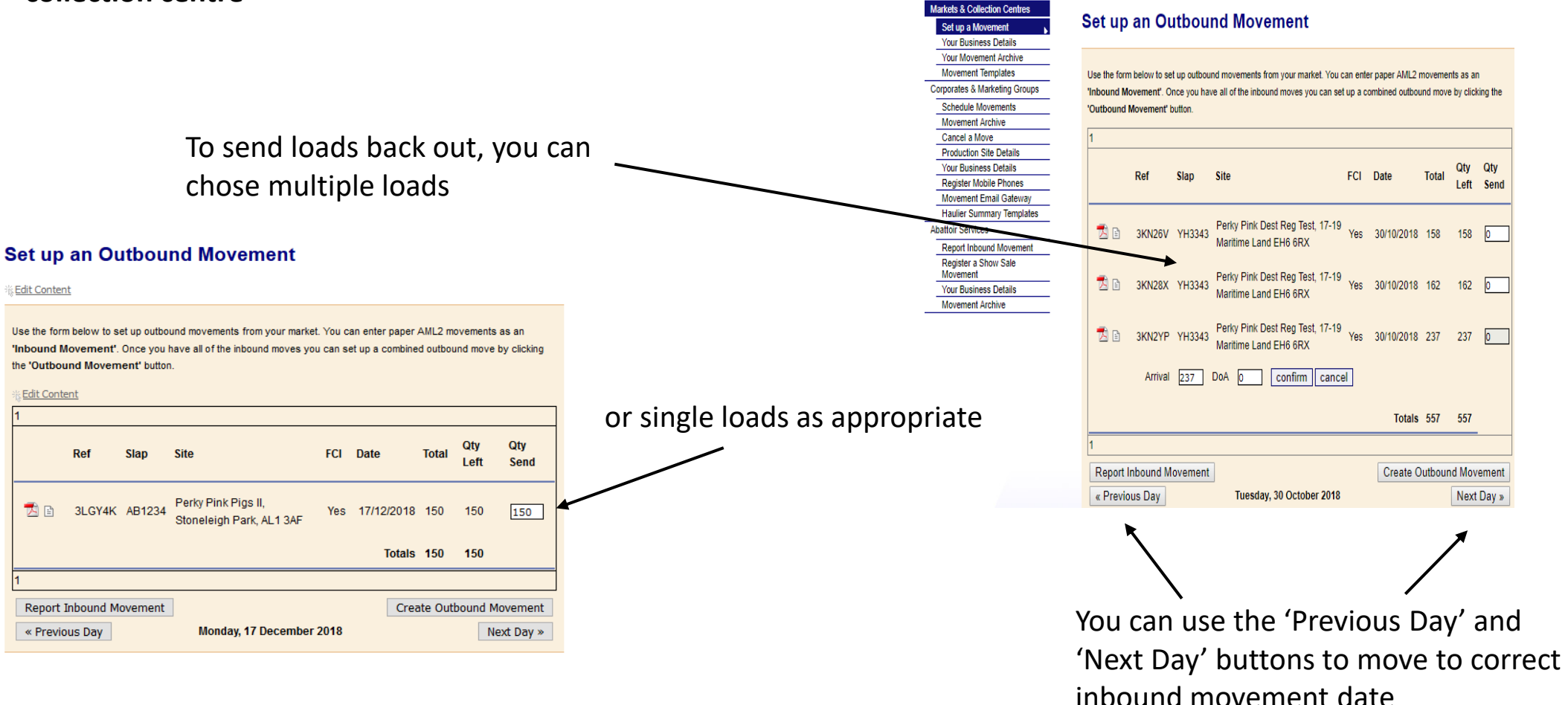

Fill in the Quantity to Send (QTY SEND) box with the corresponding number of pigs you will be moving out from that inbound movement – if no pigs are moving out please insert 0

### Markets & Collection Centres

Here you can double check that you have the correct number of animals and correct slap marks for the pigs you are moving off - Press 'next' to continue to make a movement or-'back' to amend

Once you have clicked "Next" the licence page will load, on this section you need to enter the details of

the OWNER onto the licence

Set up a Mo Your Business Details Your Movement Archive Movement Templates Corporates & Marketing Groups Schedule Movements Movement Archive Cancel a Move Production Site Details Your Business Details Register Mobile Phones Movement Email Gateway Haulier Summary Templates Abattoir Services Report Inbound Movement Register a Show Sale Movement Your Business Details Movement Archive

#### Set up an Outbound Movement

| Quantity           |
|--------------------|
| 158                |
| 162                |
|                    |
| Quar<br>158<br>162 |

New eAML2 movement

#### Details for BPEX Test Market ()

DEFRA herd mark

Assurance Scheme Scheme Membership Number

To hide the site details of this movement please click here

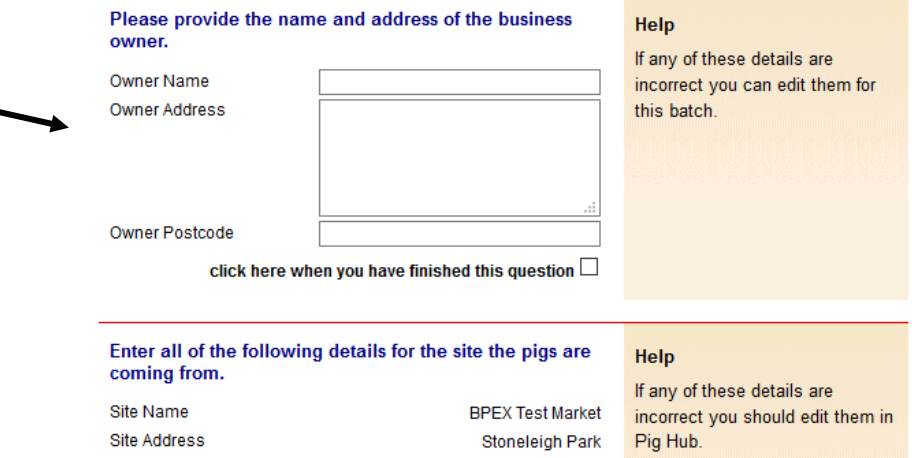

TESTM

Site Postcode EH7 5JD

click here when you have finished this question

| Vet Practice Name*<br>Address | test vet |
|-------------------------------|----------|
|                               |          |
|                               |          |
| Postcode*                     | cv8 2tl  |
| Postcode*<br>Telephone        | cv8 2tl  |

Enter details of the yet practice responsible for this site.

click here when you have finished this question 🗹

### Help

Please make sure this is the name of the vet practice that has responsibility for the site. This is needed for contact by the slaughterhouse operator or OV if problems are identified and also to feed back inspection results.

If the details are wrong you can change them for this batch only. To change the details permanently please go to Pig Hub.

BD.1.4

### Complete the Food Chain Information questions listed- this will transfer to your movement licence

#### AML2 / FCI Movement Details

To hide the details of this movement please click here

\* fields are compulsory

| Select consignment h                                                                                                    | nerd mark.                                              | Help                                                                                                    |
|----------------------------------------------------------------------------------------------------|---------------------------------------------------------|----------------------------------------------------------------------------------------------------|
| It is question has not set in the set in the set in | ot been answered.                                       | You can add any missing or                                                                                                    |
| Herd mark*<br>click here t                                                                                                    | Please Select V<br>when you have finished this question | additional herd marks on Pig<br>Hub.                                                                                                    |
| Intended number of p                                                                                                    | oigs in consignment                                     | Help                                                                                                    |
| This question has no<br>Consignment Size*<br>check this bo                                                                                                    | ot been answered.                                       | Enter the number of pigs that<br>you intend to send in this<br>consignment.<br>BD2.2                                                                                               |
| Does this consignmer                                                                                                    | nt have Lot Number(s) or Individual                     | Help                                                                                                    |
| This question has no No Yes Lot Number(s)                                                                                                    | ot been answered.                                       | If the consignment has multiple<br>lots, enter each lot followed by<br>comma. If the movement has<br>individually identified animals<br>enter IDs here e.g. for show<br>movements. |
| Select type of pigs in                                                                                                    | the consignment                                         | Help                                                                                                    |
| <sup>®</sup> This question has no                                                                                                    | ot been answered.<br>Please Select 🗸                    | The criteria for controlled housing<br>conditions can be found in Annex<br>II of EC Regulation 216/2014                                                                            |
| click here                                                                                                    | when you have finished this question $\Box$             | Further information                                                                                                    |

| Destination where the pigs are          | being sent                   |
|-----------------------------------------|------------------------------|
| Ø <sup>≴</sup> This answer is complete. |                              |
| Destination Name                        | BPEX Test Market             |
| Destination Address                     | Test                         |
| Destination Postcode                    | TE5 7ED                      |
| Destination CPH                         | 22/333/4444                  |
| click here when you h                   | ave finished this question 🗹 |

| Where were the anim<br>reared?                                                             | Help                                                                                                    |                                                                                                    |
|--------------------------------------------------------------------------------------------|----------------------------------------------------------------------------------------------------|----------------------------------------------------------------------------------------------------|
| € This question has no                                                                     | ot been answered.                                                                                                    | An animal can be described as<br>'reared in the UK' if:                                                                                                    |
| Origin of animals*                                                                         | <ul> <li>Origin UK - Born and reared in<br/>the UK</li> <li>Reared in the UK but born in<br/>another country (see guidance<br/>for conditions)</li> <li>Reared in another country and<br/>imported for slaupher</li> </ul> | <ol> <li>the animal slaughtered is<br/>older than 6 months,<br/>reared in UK for at least<br/>the last 4 months or</li> </ol>                                                           |
| If animals born outside<br>the UK, please select<br>country imported from:<br>click here v | Please select an option v                                                                                                    | <ol> <li>the animal slaughtered is<br/>younger than 6 months<br/>and with a live weight of a<br/>least 80 kilograms, anima<br/>reared in UK from at leas<br/>30 kilograms or</li> </ol> |
|                                                                                            |                                                                                                    | <ol> <li>the animal slaughtered is<br/>younger than 6 months<br/>and with a live weight of<br/>less than 80 kilograms</li> </ol>                                                        |

UK

and the whole rearing period took place in the

### \*\*New requirement to enable pork and pork products be exported to the EU. This information is needed for the whole supply chain so is necessary for all moves

Has this consignment of pigs been kept since birth in premises where measures have been in place to contain these animals within specific controlled buildings or enclosures?

This question has not been answered.

Yes 〇

No O

Help

This covers pigs that were moved onto your farm and those raised from birth on your farm. You should be receiving confirmations from your suppliers that they also have farming and biosecurity measures in place that contain the animals in specific controlled buildings or enclosures (electric fencing, stock-proofing or other natural barriers may be used).

If you answer NO, the meat from these pigs will only be able to marketed in Great Britain.

BD.2.10

Selecting 'no' will mean that pig meat or animal byproducts from these pigs cannot be exported to the EU.

### Markets and collection

<u>centres</u> can select 'yes' if the farm of origin already confirmed biosecurity measures are in place. The pigs are kept separate from wild animals. The incoming licence will state Yes to a Quarterly Vet statement and answered yes to the question below.

These pigs have been separated from cloven-hooved wild animals since birth \*\*New requirement to enable pork animal by-products be exported to the EU- only necessary for moves from a collection centre to slaughter. You can answer YES if the incoming paperwork confirmed the pigs had been on the previous farm for 40 days

These pigs have been kept on this holding for the past 40 days

Select NO if moving these pigs to another farm or out of a market.

The batch of pigs covered by the above movement licence have resided on the associated departure premises for a minimum of 40 days

This question has not been answered. Yes O Help

No O

Exporters of animal by-products to EU require this information as evidence for export certification.

For movements reported from a collection centre, these animals must also not have mixed with any other animals (of a different certified health status) whilst at the collection centre.

Further information

Guidance notes for EHC 8311

BD.2.11

## Where were the animals in this consignment born and reared?

It is question has not been answered.

Origin of animals\*

- Origin UK Born and reared in the UK
- Reared in the UK but born in another country (see guidance for conditions)
- Reared in another country and imported for slaughter

If animals born outside the UK, please select country imported from:

| Please | select a | an | option | $\sim$ |
|--------|----------|----|--------|--------|
|        |          |    |        |        |

click here when you have finished this question

### Help

An animal can be described as 'reared in the UK' if:

- 1. the animal slaughtered is older than 6 months, reared in UK for at least the last 4 months or
- the animal slaughtered is younger than 6 months and with a live weight of at least 80 kilograms, animal reared in UK from at least 30 kilograms or
- the animal slaughtered is younger than 6 months and with a live weight of less than 80 kilograms and the whole rearing period took place in the UK

#### Do any of the pigs in the consignment have any abnormal conditions?

It is question has not been answered.

### ○ No

### OYes

Number of Pigs with Conditions

Conditions and Casualties (please describe conditions and how to identify the animals)

If any of these pigs been treated with veterinary medicinal products or other treatments in the last 28 days, please provide details

Do you have in place a Salmonella control plan?

This question has not been answered.

#### Help

Select all relevant conditions. abnormalities or casualties and provide the quantity of animals it applies to in the batch. If any medicines have been used on these pigs please use the list of approved pig medicines (link below) to select them. This will automatically add the required information to your consignment.

Please also provide a description in the text field if a needle has been left in a pig.

### BD.2.6

Recent medicines (click) V

Medicine / Conditions

No O

 $\sim$ 

 $\sim$ 

Yes 🔿

Help

A salmonella control plan is not compulsory but to have one in place will help in managing salmonella. You can use the Salmonella Risk Assessment Farm Tool to help generate your control plan.

| Is the holding or area under<br>restrictions for animal health or<br>other reasons? | No 🔾                  |                                                    |
|-------------------------------------------------------------------------------------|-----------------------|----------------------------------------------------|
| This question has not been<br>answered.                                             | Yes 🔾                 |                                                    |
|                                                                                     |                       |                                                    |
| Have any analyses shown that any animal may have been exposed to                    | No $\bigcirc$         | Help                                               |
| substances likely to result in residues in meat?                                    |                       | If Yes, contact slaughterhouse<br>operator and OV. |
| This question has not been<br>answered.                                             | Yes 🔾                 |                                                    |
|                                                                                     |                       |                                                    |
| Enter details of your transporter                                                   |                       | Help                                               |
| This question has not been answere                                                  | d.                    | Click on the link below to select                  |
| Haulier Name                                                                        |                       | a Red Tractor assured haulier &                    |
| Haulier Assurance No                                                                |                       | unassured haulier, enter the                       |
| Address                                                                             | ~                     | details on the left.                               |
|                                                                                     | ~                     | If self-hauling select from drop-<br>down menu.    |
| Postcode                                                                            |                       | If vehicle registration unknown                    |
| Telephone                                                                           |                       | confirm later by text or online.                   |
| Vehicle Identifcation                                                               |                       | AML.1.3                                            |
| olick boro when you have f                                                          | inished this question | Click here to select haulier                       |

| Enter anticipated journey details                                                       | Help                                                           |
|-----------------------------------------------------------------------------------------|----------------------------------------------------------------|
| This question has not been answered.                                                    | To comply with PRI                                             |
| Expected Duration (hh:mm) Loading Date (dd/mm /yyyy)*                                   | Records Identificati<br>Movement Orders)<br>fields marked with |
| Estimated Time of                                                                       | Enter the date in format dd/mm/yyy                             |
| Expected Time of : Departure (hh:mm)<br>check this box when the information is complete | You do not need to<br>journey times if the                     |
|                                                                                         | 1. Journey is less t                                           |
|                                                                                         | 2. You are moving y animals                                    |
|                                                                                         | 3. You are moving a<br>your own vehicle                        |
|                                                                                         | T                                                              |

IMO (Pigs ion and 2011 fill in the

the specified уу.

provide following re ALL true:

than 50km

your own

animals in

To comply with WATO (Welfare of Animals Transport Orders) transporters must carry an Animal Transport Certificate. Completing the additional fields to the left will satisfy this

AML.1.4

Submit movement to Market

.

### This movement is pending - please print the summary

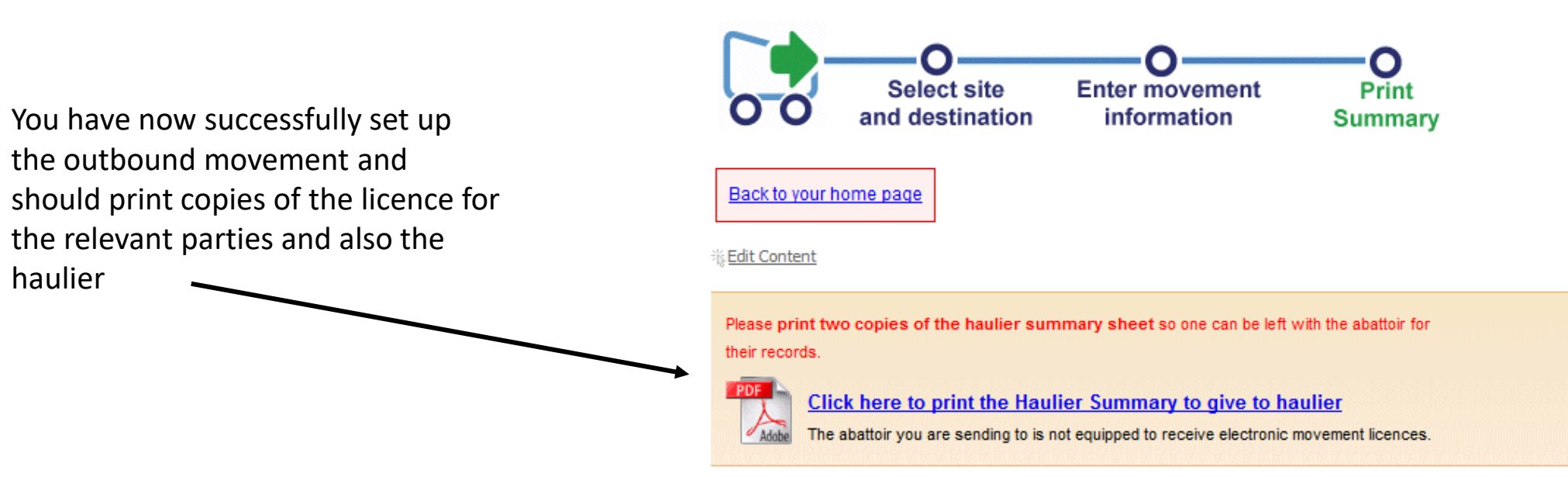

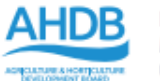

Section A - Departure Details (1)

#### Report of a Market to Slaughter Movement made under the General Licence for the Movement of Pigs (incorporating Food Chain Information) Under the Disease Control (England) Order 2003 and Disease Control (Wales) Order 2003 (as amended)

Movement Reference

3YAJ9E

### The updated movement licence will look like this when printed.

| Peparture CPH Assurance No.             |                 | Keeper's name and hold                            | Keeper's name and holding of departure            |                                                                  | Name and address of Owner (if different) |  |  |
|-----------------------------------------|-----------------|---------------------------------------------------|---------------------------------------------------|------------------------------------------------------------------|------------------------------------------|--|--|
| 22/333/4444                             |                 | BPEX Test Market, Test, TE5 7ED                   |                                                   |                                                                  |                                          |  |  |
|                                         |                 |                                                   |                                                   |                                                                  |                                          |  |  |
|                                         |                 |                                                   |                                                   |                                                                  |                                          |  |  |
| ection A - Details of P                 | Pigs (2)        | 4. FCI Declaration                                |                                                   |                                                                  |                                          |  |  |
| Number of animals 1 Identification Mark |                 | Consignment Type                                  | Consignment Type                                  |                                                                  | Country of Origin                        |  |  |
|                                         |                 | Finished pigs - contr                             | olled                                             | Origin UK                                                        |                                          |  |  |
|                                         |                 | Trichinella Test                                  | Salmonella Control Plan?                          | All in / all out batch?                                          | Last pigs of the batch?                  |  |  |
| YH3343                                  |                 | No                                                | No                                                |                                                                  |                                          |  |  |
|                                         |                 |                                                   | Keeper's Name                                     |                                                                  |                                          |  |  |
|                                         |                 | Has the consignment o<br>a veterinary medicine v  | f pigs been treated with vithin the last 28 days? |                                                                  |                                          |  |  |
|                                         |                 | Is the holding under re-<br>reasons?              | strictions for health                             | Date                                                             | Telephone                                |  |  |
| Lot Numbers / Individu                  | ual Identifiers | Have withdrawal period<br>medicines and other pr  | ds for veterinary Y oducts been met?              | ]                                                                |                                          |  |  |
|                                         |                 | These pigs have been s<br>cloven-hooved wild ani  | eparated from<br>mals since birth                 | I declare the details in this section are correct and th         |                                          |  |  |
|                                         |                 | These pigs have been k<br>holding for the past 40 | days                                              | animals are being moved in accordance with licence<br>provisions |                                          |  |  |
|                                         |                 | How many pigs have co<br>or abnormalities         | onditions 0                                       | Keeper's Signature                                               |                                          |  |  |

| Name, telephone and full postal address                    |                   |                                                                                                    |                    | Time and place where rest stops undertaken,<br>including if animals were watered and / or fed |
|------------------------------------------------------------|-------------------|----------------------------------------------------------------------------------------------------|--------------------|-----------------------------------------------------------------------------------------------|
| BPEX Test Market, Stoneleigh Park, EH7 5JD,<br>01234567890 |                   | Departure Advice: Please provide confirmation<br>of the movement on the day of loading via the<br>eAML2 website www.eaml2.org.uk or by calling<br>0844 335 8400 |                    | Cleansing Details                                                                             |
| RT Transport Number                                        | Expected Duration | Loading Date                                                                                                    | Loading Start Time | 1                                                                                             |
|                                                            |                   | 04/01/2021                                                                                                    |                    | I declare the details in this section are correct                                             |
| Vehicle Registration / Trailer ID                          |                   | Departure Date                                                                                                    | Departure Time     | Transporter's Name                                                                            |
| BD10 PWX                                                   |                   | 04/01/2021                                                                                                    |                    |                                                                                               |
| Drivers Certification & Number                             |                   | Unloading Date                                                                                                    | Unloading Time     | Transporter's Signature                                                                       |
|                                                            |                   |                                                                                                    |                    |                                                                                               |
| L                                                          |                   |                                                                                                    |                    |                                                                                               |